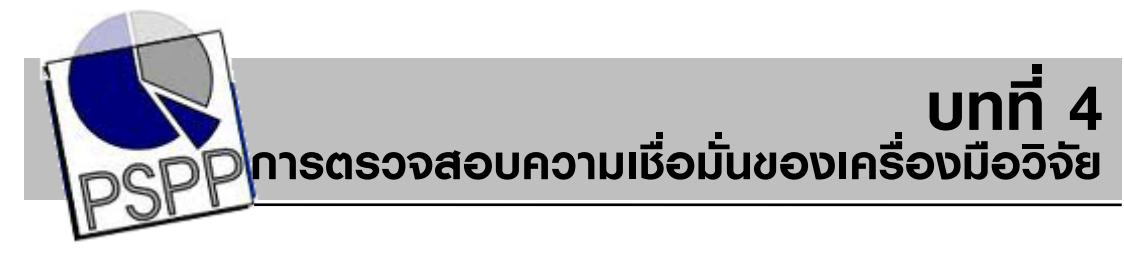

ความเชื่อมั่นเป็นคุณสมบัติที่สำคัญประการหนึ่งของเครื่องมือในการวัดทุกชนิด ถ้าเครื่องมือในการวัดชนิดใดขาดความเชื่อมั่นแล้วผลที่ได้จากการวัดก็น่าจะไม่มี ความหมายอะไร ดังเช่นครูที่ใช้แบบทดสอบที่ไม่มีความเชื่อมั่น หรือมีความเชื่อมั่นต่ำ ไปสอบกับนักเรียน คะแนนที่ได้จากการสอบซึ่งเปลี่ยนไปเปลี่ยนมา ไม่คงที่แน่นอน ก็จะไม่สามารถนามาใช้แปลความหมายว่าเด็กแต่ละคนมีความสามารถเพียงใด คะแนน ที่ขาดความเชื่อมั่นนี้ก็แทบจะเรียกได้ว่า ไม่มีความหมายอะไร

ในบทนี้กล่าวถึงการตรวจสอบความเชื่อมั่นของเครื่องมือวิจัย ไว้ดังนี้ (1) การตรวจสอบความเชื่อมั่น และ (2) การวิเคราะห์ข้อสอบ ดังรายละเอียด ต่อไปนี้

# 4.1 การตรวจสอบความเชื่อมั่น

คุณภาพของเครื่องมือที่ใช้ในการเก็บรวบรวมข้อมูลมีความสำคัญยิ่งต่อ ความถูกต้องน่าเชื่อถือ และการยอมรับข้อมูลหรือค่าของตัวแปรที่วัด เครื่องมือที่ ด้อยคุณภาพ อาจทำให้ก่าที่วัดได้นั้นคลาดเคลื่อนหรือผิดจากความจริง เมื่อนำไป วิเคราะห์หรือแปลความหมายอาจผิดพลาดหรือผลการวิจัยไม่น่าเชื่อถือ เครื่องมือที่ใช้ ในการรวบรวมข้อมูลอาจจำแนกได้เป็น 2 ประเภท ได้แก่ เครื่องมือที่สร้างไว้แล้ว อาจเป็นเครื่องมือมาตรฐานหรือไม่ก็ได้ ผู้วิจัยเลือกใช้ให้เหมาะสม และเครื่องมือที่ผู้วิจัย สร้างหรือพัฒนาขึ้น เพื่อใช้ในการวิจัยกิจกรรมวิชาโครงการหรือหาประสิทธิภาพ สิ่งประดิษฐ์ ในกรณีที่มีเครื่องมือมาตรฐานหรือเครื่องมือที่สร้างไว้แล้วก็พิจารณา เลือกเครื่องมือที่มีคุณภาพ

คุณภาพของเครื่องมือขึ้นอยู่กับลักษณะสำคัญที่ต้องพิจารณา ได้แก่ ความเที่ยงตรง (Validity) ความเชื่อมั่น (Reliability) ความเป็นปรนัย (Objectivity) อำนาจจำแนก (Discrimination) ปฏิบัติจริงได้ (Practical) ยุติธรรม (Fairness) และ ประสิทธิภาพ (Efficiency) อย่างไรก็ตามไม่ได้หมายความว่าเครื่องมือทุกชนิดหรือ ทุกชิ้น ต้องตรวจสอบคุณภาพทุกประเด็น ลักษณะหรือคุณสมบัติบางประการอาจไม่

ตรวจสอบก็ได้ ทั้งนี้ขึ้นอยู่กับชนิดหรือประเภทของเกรื่องมือ หรือแล้วแต่ความจำเป็น กวามเชื่อมั่นเป็นคุณสมบัติที่สำคัญประการหนึ่งของเครื่องมือในการวัดทุกชนิด ถ้าเครื่องมือในการวัดชนิดใดขาดความเชื่อมั่นแล้ว ผลที่ได้จากการวัดก็น่าจะไม่มี กวามหมายอะไร ดังเช่นครูที่ใช้แบบทดสอบที่ไม่มีความเชื่อมั่น หรือมีความเชื่อมั่นต่ำ ไปสอบกับนักเรียน คะแนนที่ได้จากการสอบซึ่งเปลี่ยนไปเปลี่ยนมา ไม่คงที่แน่นอน ก็จะไม่สามารถนามาใช้แปลความหมายว่าเด็กแต่ละคนมีความสามารถเพียงใด คะแนน ที่ขาดเชื่อมั่นนี้ก็แทบจะเรียกได้ว่า ไม่มีความหมายอะไร

โปรแกรม PSPP ได้กำหนดวิธีการตรวจสอบความเชื่อมั่นของเครื่องมือวิจัย 2 วิธี ดังนี้

วิธีการแบ่งครึ่ง (Split-Half Method) วิธีนี้ยึดหลักการเช่นเดียวกันกับการใช้ แบบสองคู่ขนาน แต่ที่จัดว่าเป็นการวัดความคงที่ภายใน เพราะว่าทำการวัดเพียงครั้งเดียว แล้วแบ่งข้อมูลที่วัดได้ออกเป็นสองส่วน โดยมีเงื่อนไขว่าข้อมูลที่วัดได้ทั้งสองส่วนนั้น วัดสิ่งเดียวกัน โดยผู้สร้างเครื่องมือพยายามสร้างแบบวัดที่สองส่วนนั้นมีลักษณะคู่ขนาน

สัมประสิทธิ์ Cronbach's Alpha (Cronbach's Alpha Coefficient) ในกรณีที่ เกรื่องมือเป็นแบบสอบแบบอัตนัย หรือ แบบวัดเจตคติ หรือ แบบสอบถามความคิดเห็น ที่วิเคราะห์เป็นรายด้าน โดยทุกข้อกระทงคำถามที่อยู่ในด้านเดียวกันวัดในเรื่องเดียวกัน มีความเป็นเนื้อเดียวกัน เป็นเครื่องมือที่ไม่ใช่ลักษณะที่ตอบถูกได้หนึ่ง ผิดได้สูนย์ ไม่สามารถคำนวณค่าสัมประสิทธิ์ความเชื่อมั่นโดยวิธีของ Kuder – Richardson ในกรณี นี้ควรคำนวณค่าสัมประสิทธิ์ความเชื่อมั่นโดยการคำนวณสัมประสิทธิ์ แอลฟ่าของ Cronbach (Cronbach,s Coefficient Alpha) (Mertens, Donna M., 1989 อ้างใน บุญเรียง ขจรศิลป์. 2547) ซึ่งสูตรนี้พัฒนาขึ้นมาจากสูตร K-R 20 ดังนั้น ถ้าใช้วิธีของ Cronbach คำนวณค่าสัมประสิทธิ์ความเชื่อมั่นของแบบทคสอบในกรณีที่ตอบถูกได้หนึ่งผิดได้สูนย์ จะได้ค่าเท่ากับที่กำนวณ โดยใช้สูตร K-R 20 ตัวอย่างการหาค่าความเชื่อมั่นแบบวิธีการแบ่งครึ่ง (Split-Half Method)

## การหาความเชื่อมั่นของแบบสอบถามที่ใช้ในการเก็บรวบรวมข้อมูล

### ตัวอย่าง

ผู้วิจัยต้องการหาความเชื่อมั่นของแบบสอบถาม จำนวน 10 คำถาม มีผู้ตอบ 10 คนการใช้โปรแกรมช่วยในการหาค่าความเชื่อมั่น ดังนี้

- 1. เปิดไฟล์ Test\_Splithalf (ไฟล์ที่บันทึกข้อมูลเพื่อหาความเชื่อมั่น)
- 2. เลือกเมนู Analyze เมนูย่อย Reliability

| 🍀 te         | est_Split    | Half.sav     | — PSPP:      | IRE Data Edito    | r                            |                                                         |                       |              | _          | _              |             |         |
|--------------|--------------|--------------|--------------|-------------------|------------------------------|---------------------------------------------------------|-----------------------|--------------|------------|----------------|-------------|---------|
| <u>F</u> ile | <u>E</u> dit | <u>∨</u> iew | <u>D</u> ata | <u>T</u> ransform | <u>A</u> nalyze              | <u>U</u> tilities                                       | <u>W</u> indows       | <u>H</u> elp |            |                |             |         |
|              | Dpen         |              | 5ave         | Go To             | <u>D</u> esc<br>Com<br>Bivar | riptive Sta<br>pare <u>M</u> ean<br>iate <u>C</u> orrel | tistics<br>s<br>ation |              | Insert Ca  | ses Insert Var | iable Split | File    |
| 8:ขัง        | 6            |              |              | 5                 | Facto                        | or <u>A</u> nalysis                                     | _                     |              |            |                |             |         |
|              |              |              | ข้อl         | ข้อ2              | Linea                        | ar Rearessi                                             | on                    |              | ข้อ5       | ข้อ6           | ข้อ7        | ข้≜     |
|              | 1            |              |              | 5                 | <u>N</u> on-                 | Parametrio<br>Cunvo                                     | Statistics            |              | • 4        | 5              | 5           |         |
|              | 2            |              |              | 4                 | -3                           | 3                                                       |                       | 3            | <b></b> 5  | 5              | 4           |         |
|              | 3            |              |              | 5                 | 3                            | 3                                                       |                       | з            | 5          | 5              | 5           |         |
|              | 4            |              |              | 5                 | 4                            | 4                                                       |                       | 4            | 3          | 3              | 3           |         |
|              | 5            |              |              | 4                 | 4                            | 4                                                       |                       | 4            | 4          | 4              | 4           | •       |
| 4            |              |              |              |                   |                              |                                                         |                       |              |            |                |             |         |
| Data         | a ∨iew       | Variab       | le View      | J                 |                              |                                                         |                       |              |            |                |             |         |
|              |              |              |              |                   |                              |                                                         |                       |              | Filter off | Weights of     | ff j No     | o Split |

- 3. เลือกตัวแปรที่ต้องการหาความเชื่อมั่น
- 4. คลิกปุ่ม Model เลือก Split ซึ่งเป็นวิธีทคสอบแบบวิธีการแบ่งครึ่ง (Split-

Half Method)

| 🕸 Reliability Analysis                                       |                   |                                                                                                | x                                                                                                    |
|--------------------------------------------------------------|-------------------|------------------------------------------------------------------------------------------------|----------------------------------------------------------------------------------------------------|
| 🦯 ข้อไ                                                       | ļĮ                | :ems:                                                                                          | <b>€</b><br><u>о</u> к                                                                                                    |
| 🦯 ข้อ2                                                       |                   |                                                                                                |                                                                                                    |
| /ีข้อ3<br>/ × .                                              |                   |                                                                                                |                                                                                                    |
| / ขอ4<br>/ ข้อ5                                              |                   |                                                                                                | Paste                                                                                                    |
| / ข้อ6                                                       |                   |                                                                                                |                                                                                                    |
| / ข้อ7                                                       |                   |                                                                                                |                                                                                                    |
| 🦯 ข้อ8                                                       | $\vdash$          |                                                                                                | <u> </u>                                                                                                    |
| 🦯 ข้อ9                                                       | ( คลิก )          |                                                                                                |                                                                                                    |
| 🦯 ข้อ10                                                      | $\checkmark$      |                                                                                                | 🔁 Reset                                                                                                    |
|                                                              |                   |                                                                                                |                                                                                                    |
| Model: Alpha                                                 |                   |                                                                                                |                                                                                                    |
| Variables in fost split:                                     | <u>^</u>          |                                                                                                | <u>ﷺ H</u> elp                                                                                                    |
|                                                              |                   |                                                                                                |                                                                                                    |
| l.                                                           |                   |                                                                                                |                                                                                                    |
| ใส่ล่าแปลสี่งแลง                                             |                   |                                                                                                |                                                                                                    |
| ใส่ค่าแบ่งครึ่งของ                                           | ้ คลิ             | โกเลือกตัวแปร                                                                                  |                                                                                                    |
| ใส่ค่าแบ่งครึ่งของ                                           | คิ                | โกเลือกตัวแปร                                                                                  |                                                                                                    |
| ใส่ค่าแบ่งครึ่งของ<br>🕸 Reliability Analysis                 | คลิ               | โกเลือกตัวแปร                                                                                  |                                                                                                    |
| ใส่ค่าแบ่งครึ่งของ<br>🕸 Reliability Analysis                 | คลิ<br>           | โกเลือกตัวแปร<br>ems:                                                                          | <u>– × )</u>                                                                                                    |
| ใส่ค่าแบ่งครึ่งของ<br>🕸 Reliability Analysis                 | คลิ<br>           | กเลือกตัวแปร<br>ems:<br>ข้อ1<br>ข้อ2                                                           | <b>х</b>                                                                                                    |
| ใส่ค่าแบ่งครึ่งของ<br>🖗 Reliability Analysis                 | คลิ<br>           | โกเลือกตัวแปร<br>Terns:<br>ข้อ1<br>ข้อ2<br>ข้อ3                                                | <u>к</u>                                                                                                    |
| ใส่ค่าแบ่งครึ่งของ                                           | คลิ<br><u>เ</u> t | โกเลือกตัวแปร<br>ems:<br>ข้อ1<br>ข้อ2<br>ข้อ3<br>ข้อ4                                          | ⊂×                                                                                                    |
| ใส่ค่าแบ่งครึ่งของ                                           | คลิ<br><u>I</u> t | inเลือกตัวแปร<br>ems:<br>ข้อ1<br>ข้อ2<br>ข้อ3<br>ข้อ4<br>ข้อ5                                  | <mark>∠⊉</mark> _K<br><u>P</u> aste                                                                                                    |
| ใส่ค่าแบ่งครึ่งของ                                           | คลิ<br><u>I</u> t | inเลือกตัวแปร<br>ems:<br>ข้อ1<br>ข้อ2<br>ข้อ3<br>ข้อ4<br>ข้อ5<br>ข้อ6                          | ✓ Opposite                                                                                                    |
| ใส่ค่าแบ่งครึ่งของ                                           | คลิ<br><u>I</u> t | inเลือกตัวแปร<br>ems:<br>ข้อ1<br>ข้อ2<br>ข้อ3<br>ข้อ4<br>ข้อ5<br>ข้อ6<br>ข้อ7                  | ✓ OK ✓ OK ✓ Daste ✓ Cancel                                                                                                    |
| ใส่ค่าแบ่งครึ่งของ                                           | คลิ<br><u>I</u> t | inเลือกตัวแปร<br>ข้อ1<br>ข้อ2<br>ข้อ3<br>ข้อ4<br>ข้อ5<br>ข้อ6<br>ข้อ7<br>ข้อ8<br>ข้อ9          | ✓ OK ✓ OK ✓ Deste ✓ Cancel                                                                                                    |
| ใส่ค่าแบ่งครึ่งของ                                           | คลิ<br><u>I</u> t | โกเลือกตัวแปร<br>ข้อ1<br>ข้อ2<br>ข้อ3<br>ข้อ4<br>ข้อ5<br>ข้อ6<br>ข้อ7<br>ข้อ8<br>ข้อ9<br>ข้อ10 | ✓ OK ✓ OK ✓ |
| ใส่ค่าแบ่งครึ่งของ                                           | คลิ<br><u>I</u> t | inเลือกตัวแปร<br>ข้อ1<br>ข้อ2<br>ข้อ3<br>ข้อ4<br>ข้อ5<br>ข้อ6<br>ข้อ7<br>ข้อ8<br>ข้อ9<br>ข้อ10 | ✓ OK ✓ OK ✓ OK ✓ OK ✓ OK ✓ OK ✓ OK ✓ OK ✓ OK                                                                                                    |
| ใส่ค่าแบ่งครึ่งของ<br>Reliability Analysis<br>Model: Split 💌 | คลิ<br><u>I</u> t | inเลือกตัวแปร<br>ข้อ1<br>ข้อ2<br>ข้อ3<br>ข้อ4<br>ข้อ5<br>ข้อ6<br>ข้อ7<br>ข้อ8<br>ข้อ9<br>ข้อ10 | ×<br><u> </u>                                                                                                    |

5. คลิกปุ่ม OK จะได้ผลลัพธ์ ดังนี้

- 124 -

### **Case Processing Summary**

|       |          | Ν  | %      |
|-------|----------|----|--------|
| Cases | Valid    | 10 | 100.00 |
|       | Excluded | 0  | .00    |
|       | Total    | 10 | 100.00 |

### **Reliability Statistics**

| Cronbach's Alpha | Part 1       | Value      | .65 |
|------------------|--------------|------------|-----|
|                  |              | N of Items | 5   |
|                  | Part 2       | Value      | .93 |
|                  |              | N of Items | 5   |
|                  | Total N of   |            | 10  |
|                  | Items        |            |     |
| Correlation      |              |            | .62 |
| Between Forms    |              |            |     |
| Spearman-Brown   | Equal Length |            | .77 |
| Coefficient      |              |            |     |
|                  | Unequal      |            | .77 |
|                  | Length       |            |     |
| Guttman Split-   |              |            | .71 |
| Half Coefficient |              |            |     |

RELIABILITY

#### ความหมายของผลลัพธ์

|       |          | Ν |    | %     |
|-------|----------|---|----|-------|
| Cases | Valid    |   | 10 | 100.0 |
|       |          |   |    | 0     |
|       | Excluded |   | 0  | .00   |
|       | Total    |   | 10 | 100.0 |
|       |          |   |    | 0     |

#### **Case Processing Summary**

มี Case ที่ถูกต้อง 10 Case รวมจำนวน Case ทั้งหมด เท่ากับ 10 Case กิดเป็น 100 %

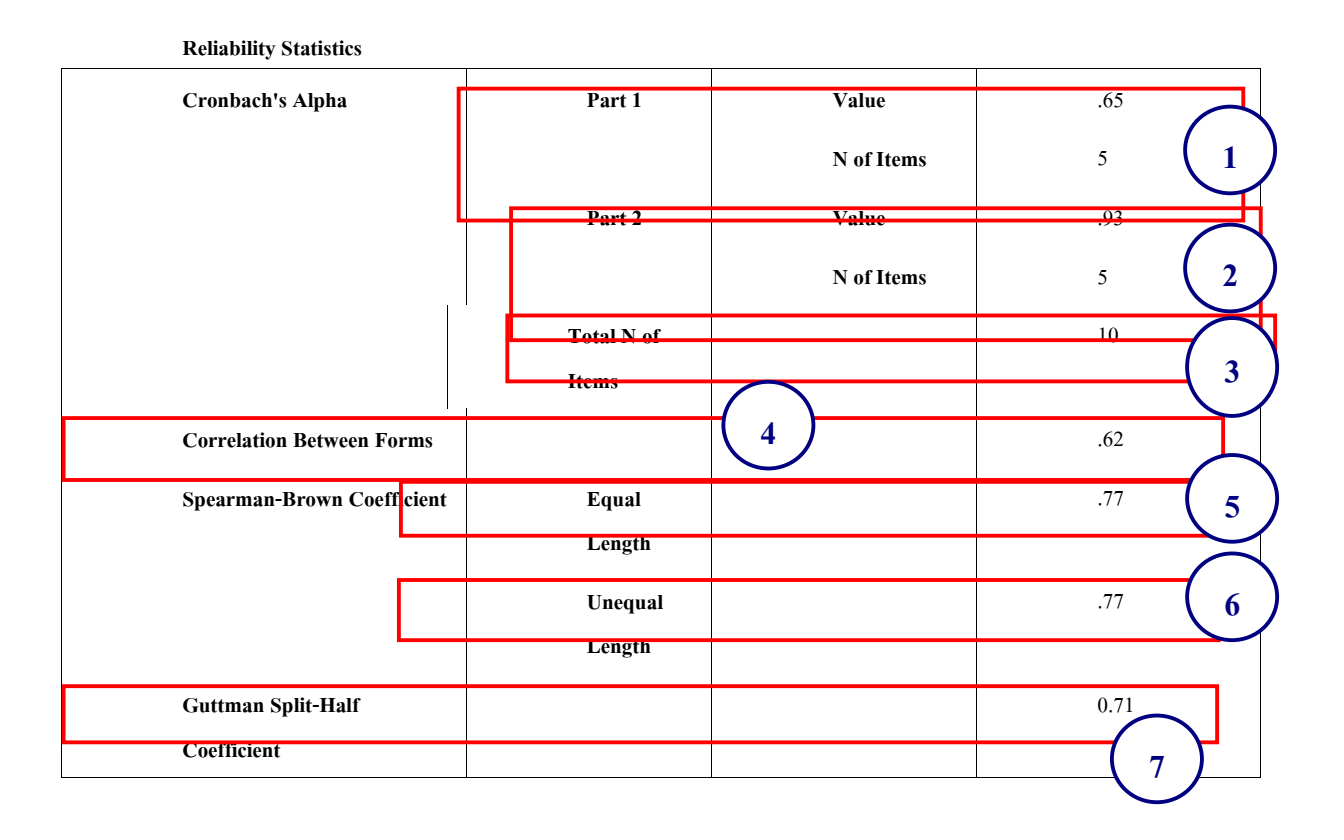

อธิบายได้ ดังนี้

- หมายถึง ค่าความเชื่อมั่นของคำถามส่วนที่ 1 เท่ากับ 0.65
   มีจำนวนข้อ 5 ข้อ
- 4 หมายถึง ค่าความเชื่อมั่นของคำถามส่วนที่ 2 เท่ากับ 0.93
   มีจำนวนข้อ 5 ข้อ
- 3 หมายถึง จำนวนข้อของแบบทคสอบทั้งหมดเท่ากับ 10 ข้อ
- 4 หมายถึง ค่าสัมประสิทธิ์สหสัมพันธ์ระหว่างผลรวมของคำถาม
   ส่วนที่ 1 และส่วนที่ 2 เท่ากับ 0.62
- 5 หมายถึง ส่วนที่แบ่งจำนวนข้อเท่ากัน มีค่าความเชื่อมั่นทั้งฉบับ
   เท่ากับ 0.77
- 6 หมายถึง ส่วนที่แบ่งจำนวนข้อเท่ากัน มีค่าความเชื่อมั่นทั้งฉบับ
   เท่ากับ 0.77
- 7 หมายถึง ค่าสัมประสิทธิ์ที่ประมาณค่าได้ความเชื่อถือได้ของ ทุกคำถาม หรือของทั้ง 2 ส่วน เท่ากับ 0 .71

# ตัวอย่างการหาค่าความเชื่อมั่นแบบสัมประสิทธิ์

Cronbach's Alpha (Cronbach's Alpha Coefficient)

## การหาความเชื่อมั่นของแบบสอบถามที่ใช้ในการเก็บรวบรวมข้อมูล

## ตัวอย่าง

ผู้วิจัยต้องการหาความเชื่อมั่นของแบบสอบถามที่สำรวจทัศนะที่มีต่องานของครู โรงเรียนเทศบาล จำนวน 20 คำถาม มีผู้ตอบ 30 คน

การใช้โปรแกรมช่วยในการหาค่าความเชื่อมั่น ดังนี้

- เปิดไฟล์ test4.1 (ไฟล์ที่บันทึกข้อมูลเพื่อหาความเชื่อมั่น)
- 2. เลือกเมนู Analyze เมนูย่อย Reliability

| 🕸 te         | st4.1.sa     | v — PSI      | PPIRE D      | ata Editor        |                                                                  |                     |              |              |              |            | _ 0 >    | ×       |
|--------------|--------------|--------------|--------------|-------------------|------------------------------------------------------------------|---------------------|--------------|--------------|--------------|------------|----------|---------|
| <u>F</u> ile | <u>E</u> dit | <u>∨</u> iew | <u>D</u> ata | <u>T</u> ransform | <u>A</u> nalyze <u>U</u> tilit                                   | ies <u>W</u> indows | <u>H</u> elp |              |              |            |          |         |
|              | 📄<br>Open    |              | E<br>Save    | Go To             | Descriptive Statistics<br>Compare Means<br>Bivariate Correlation |                     | Insert       | Cases Insert | Variable (   | Split File | •        |         |
| 28: c        | 14           |              |              | 5                 | Factor <u>A</u> naly                                             | /sis                |              |              |              |            |          |         |
|              |              | เพศ          |              | อายุ              | Linear <u>R</u> egre                                             | ession              |              | ารณ์         | ขนาดโรงเรียน | q01        | q02      | <b></b> |
|              | 1            |              | 1            | ]                 | Non-Parame                                                       | etric Statistics    | •            | 1            | 2            | 4          |          |         |
|              | 2            |              | 2            | 2                 | 2                                                                | . 2                 |              | <b>1</b> 2   | 2            | 4          |          |         |
|              | 3            |              | 2            | 2                 | 2                                                                | 2                   |              | 3            | 1            | 5          |          |         |
|              | 4            |              | 1            | З                 | 2                                                                | 2                   |              | 2            | 2            | 5          |          |         |
|              | 5            |              | 2            | 3                 | 1                                                                | 3                   |              | 3            | 2            | 4          |          | •       |
| •            |              |              |              |                   |                                                                  |                     |              |              |              |            | •        | ]       |
| Data         | View         | Variab       | le View      | 1                 |                                                                  |                     |              |              |              |            |          |         |
|              |              |              |              |                   |                                                                  |                     | F            | ilter of     | f 🗍 Weigh    | tsoff      | No Split |         |

3. เลือกตัวแปรที่ต้องการหาความเชื่อมั่น

| 🏟 Reliability Analysis                                                                              |               | ×                            |
|----------------------------------------------------------------------------------------------------|---------------|------------------------------|
| 💊 เพศ<br>💊 อายุ                                                                                     | <u>Items:</u> | <u>ек</u>                    |
| <ul> <li>№ ตำแหน่ง     </li> <li>✓ ระดับการศึกษา     </li> <li>✓ ประสบการณ์การทำงาน     </li> </ul> |               | Paste                        |
| / ขนาดโรงเรียน<br>/ q01                                                                             |               | 💥 <u>C</u> ancel             |
| / q02<br>/ q03<br>/ q04                                                                             |               | <mark>≋</mark> <u>R</u> eset |
| Model: Alpha ▼<br>Variables in first split: 0 ★                                                     |               | Help Help                    |

คลิกเลือกตัวแปร

- 129 -

| 🖗 Reliability Analysis        |                    |                  | _       | x                 |
|-------------------------------|--------------------|------------------|---------|-------------------|
|                               | <u>l</u> t         | ems:             | <b></b> | <u> « о</u> к     |
|                               |                    | เพศ              | ٦.      |                   |
|                               |                    | ອາຍຸ<br>ຕຳມາກບ່າ |         |                   |
|                               |                    | ระดับการศึกษา    |         | <u> P</u> aste    |
|                               | $\mathbf{F}$       | ประสบการณ์       |         |                   |
|                               | $\mathbf{\Lambda}$ | ขนาดโรงเรียน     |         | 💥 Cancel          |
|                               |                    | q01              |         | <u>w c</u> urreer |
|                               | ดลิก               | q02              |         |                   |
|                               |                    | q03              | Ŧ       | 🔁 <u>R</u> eset   |
| Model: Alpha                  |                    |                  |         |                   |
| Variables in first split; 0 🕴 |                    |                  |         | 🔀 <u>H</u> elp    |

4. คลิกปุ่ม Model เลือก Alpha ซึ่งเป็นวิธีทดสอบของ Cronbach

5. คลิกปุ่ม OK จะได้ผลลัพธ์ ดังนี้

#### **Case Processing Summary**

|       |          | Ν  | %      |
|-------|----------|----|--------|
| Cases | Valid    | 30 | 100.00 |
|       | Excluded | 0  | .00    |
|       | Total    | 30 | 100.00 |

#### **Reliability Statistics**

| Cronbach's Alpha | N of Items |
|------------------|------------|
| .65              | 26         |

RELIABILITY

### ความหมายของผลลัพธ์

#### **Case Processing Summary**

|       |          | N  | %    |
|-------|----------|----|------|
| Cases | Valid    | 30 | 100. |
|       |          |    | 00   |
|       | Excluded | 0  | .00  |
|       | Total    | 30 | 100. |
|       |          |    | 00   |

มี Case ที่ถูกต้อง 30 Case รวมจำนวน Case ทั้งหมด เท่ากับ 30 Case คิดเป็น 100 %

#### **Reliability Statistics**

| Cronbach's | Alpha                       | N of Items            |  |
|------------|-----------------------------|-----------------------|--|
| .65        |                             | 26                    |  |
| Cronbach's | Alpha ค่าความเชื่อมั่นของเค | เรื่องมือเท่ากับ 0.65 |  |

มีจำนวนข้อของแบบสอบถาม 26

#### 4.2 การตรวจสอบความยาก

การตรวจสอบคุณภาพแบบทคสอบ หรือ การวิเคราะห์ข้อสอบ (Item Analysis) หมายถึง การตรวจสอบคุณภาพแบบทคสอบว่ามีคุณภาพคีเพียงใค หลังจากที่นำ แบบทคสอบไปทคสอบและตรวจให้คะแนนแล้ว การตรวจสอบคุณภาพแบบทคสอบ จะช่วยในการปรับปรุงเทคนิคการสอนของครู ช่วยให้ครูสามารถค้นหาข้อบกพร่อง ใน การสอนรวมถึง ในการเรียนของนักเรียน โดยพิจารณาว่าผู้เรียนยังอ่อนในเนื้อหาส่วนใค และยังมีเนื้อหาในส่วนใคบ้างที่ครูต้องสอนซ่อมเสริม นอกจากนี้การตรวจสอบคุณภาพ แบบทคสอบยังช่วยประหยัดเวลาในการสร้างข้อสอบที่ดีขึ้นใหม่อีกด้วย นอกจากนี้ ในการทำวิจัยทางการศึกษาทั่ว ๆ ไปต้องมีการใช้แบบทคสอบที่มีคุณภาพดีตามเกณฑ์ ที่เป็นสากล

การวิเคราะห์กุณภาพข้อสอบโดยใช้โปรแกรม PSPP สามารถทำได้หลายวิธี ซึ่งวิธีที่สามารถทำได้ง่ายวิธีหนึ่ง คือ การวิเคราะห์ค่า P และ r โดยใช้คำสั่ง Transform ทำได้ ดังนี้

ขั้นตอนการเตรียมข้อมูล

ตัวแปร

- 1. รวบรวมข้อสอบที่ได้จากการทดสอบของนักเรียน
- ตรวจข้อสอบโดยให้ข้อที่ถูกต้อง เท่ากับ 1 ส่วนข้อที่ผิดให้เท่ากับ 0
   ขั้นตอนการวิเคราะห์ข้อสอบโดยใช้โปรแกรม PSPP ด้วยคำสั่ง Transform ดังนี้
  - 1. เปิดโปรแกรมเพื่อเข้าสู่หน้าจอใช้งานหลักของโปรแกรม PSPP
  - เปลี่ยนหน้าจอ Data View เป็น Variable View เพื่อกำหนดคุณสมบัติของ
    - 3. วิเคราะห์หาก่าความยากง่าย (P)
    - 4. วิเคราะห์หาค่าอำนาจจำแนก (r)

## ตัวอย่าง

มีข้อสอบจำนวน 10 ข้อ ใช้ทคสอบกับนักเรียน จำนวน 10 คน เพื่อหาค่า P และ ค่า r โดยใช้เทคนิค 50% ซึ่งผลจากการทคสอบปรากฏ ดังนี้

| คนที่ | ข้อที่ 1 | ข้อที่ 2 | ข้อที่ 3 | ข้อที่ 4 | ข้อที่ 5 | ข้อที่ 6 | ข้อที่ 7 | ข้อที่ 8 | ข้อที่ 9 | ข้อที่ 10 |
|-------|----------|----------|----------|----------|----------|----------|----------|----------|----------|-----------|
| 1     | 1        | 1        | 1        | 1        | 1        | 1        | 1        | 1        | 1        | 1         |
| 2     | 1        | 1        | 1        | 1        | 0        | 0        | 1        | 0        | 1        | 1         |
| 3     | 1        | 1        | 1        | 0        | 0        | 1        | 1        | 0        | 1        | 1         |
| 4     | 1        | 1        | 0        | 1        | 1        | 0        | 1        | 0        | 1        | 1         |
| 5     | 1        | 1        | 0        | 1        | 1        | 1        | 0        | 0        | 1        | 1         |
| 6     | 1        | 0        | 1        | 1        | 0        | 1        | 0        | 1        | 0        | 1         |
| 7     | 1        | 1        | 1        | 0        | 0        | 1        | 0        | 1        | 0        | 1         |
| 8     | 1        | 1        | 1        | 0        | 0        | 0        | 0        | 1        | 1        | 1         |
| 9     | 0        | 0        | 1        | 1        | 0        | 1        | 0        | 1        | 1        | 1         |
| 10    | 0        | 1        | 0        | 0        | 1        | 1        | 0        | 0        | 1        | 1         |

## 4.3 การวิเคราะห์ข้อสอบ

1. เปิดโปรแกรมเพื่อเข้าสู่หน้าจอใช้งานหลักของโปรแกรม PSPP

 เปลี่ยนหน้าจอ Data View เป็น Variable View เพื่อกำหนดคุณสมบัติของ ตัวแปร ดังรูป

| 🍘 *Untitled –             | - PSPPIRE Dat             | a Editor                        | . C.               |                       |                    | -               |               |            |            |            |       |        |       |           |     | _ 0                  | x     |
|---------------------------|---------------------------|---------------------------------|--------------------|-----------------------|--------------------|-----------------|---------------|------------|------------|------------|-------|--------|-------|-----------|-----|----------------------|-------|
| <u>F</u> ile <u>E</u> dit | <u>V</u> iew <u>D</u> ata | a <u>T</u> ransform <u>A</u> na | alyze <u>U</u> til | ities <u>W</u> indows | <u>H</u> elp       |                 |               |            |            |            |       |        |       |           |     |                      |       |
|                           |                           |                                 |                    |                       |                    | i i             |               | -          | 2          | <b>N</b>   |       |        |       |           |     |                      |       |
| Open                      | Sav                       | e Go To Ca                      | se Varia           | ables F               | i <b>nd</b> Insert | Cases Insert Va | ariable Split | File Weigh | t Cases Va | lue Labels |       |        |       |           |     |                      |       |
|                           | Name                      | Туре                            | Width              | Decimals              | Label              | Values          | Missing       | Columns    | Align      | Measure    |       |        |       |           |     |                      | ^     |
| 1                         | al                        | Numeric                         | 8                  | 2                     | ข้อที่ 1           | None            | None          | 8          | Right      | Scale      |       |        |       |           |     |                      |       |
| 2                         | a2                        | Numeric                         | 8                  | 2                     | ข้อที่ 2           | None            | None          | 8          | Right      | Scale      |       |        |       |           |     |                      |       |
| 3                         | a3                        | Numeric                         | 8                  | 2                     | ข้อที่ 3           | None            | None          | 8          | Right      | Scale      |       |        |       |           |     |                      |       |
| 4                         | a4                        | Numeric                         | 8                  | 2                     | ข้อที่ 4           | None            | None          | 8          | Right      | Scale      |       |        |       |           |     |                      |       |
| 5                         | a5                        | Numeric                         | 8                  | 2                     | ข้อที่ 5           | None            | None          | 8          | Right      | Scale      |       |        |       |           |     |                      |       |
| 6                         | a6                        | Numeric                         | 8                  | 2                     | ข้อที่ 6           | None            | None          | 8          | Right      | Scale      |       |        |       |           |     |                      |       |
| 7                         | a7                        | Numeric                         | 8                  | 2                     | ข้อที่ 7           | None            | None          | 8          | Right      | Scale      |       |        |       |           |     |                      |       |
| 8                         | a8                        | Numeric                         | 8                  | 2                     | ข้อที่ 8           | None            | None          | 8          | Right      | Scale      |       |        |       |           |     |                      |       |
| 9                         | a9                        | Numeric                         | 8                  | 2                     | ข้อที่ 9           | None            | None          | 8          | Right      | Scale      |       |        |       |           |     |                      |       |
| 10                        | a10                       | Numeric                         | 8                  | 2                     | ข้อที่ 10          | None            | None          | 8          | Right      | Scale      |       |        |       |           |     |                      |       |
| 11                        |                           |                                 |                    |                       |                    |                 |               |            |            |            |       |        |       |           |     |                      |       |
| 12                        |                           |                                 |                    |                       |                    |                 |               |            |            |            |       |        |       |           |     |                      |       |
| 13                        |                           |                                 |                    |                       |                    |                 |               |            |            |            |       |        |       |           |     |                      |       |
| 14                        |                           |                                 |                    |                       |                    |                 |               |            |            |            |       |        |       |           |     |                      |       |
| 15                        |                           |                                 |                    |                       |                    |                 |               |            |            |            |       |        |       |           |     |                      |       |
| 10                        |                           |                                 |                    |                       |                    |                 |               |            |            |            |       |        |       |           |     |                      |       |
| 18                        |                           |                                 |                    |                       |                    |                 |               |            |            |            |       |        |       |           |     |                      |       |
| 19                        |                           |                                 |                    |                       |                    |                 |               |            |            |            |       |        |       |           |     |                      |       |
| 4                         |                           |                                 |                    |                       |                    |                 |               |            |            |            | _     |        |       |           |     |                      | •     |
| Data View                 | Variable Vie              | W                               |                    |                       |                    |                 |               |            |            |            | Filt  | or off | - 104 | pights of |     | No Sr                | slit  |
|                           |                           |                                 |                    |                       |                    |                 |               |            |            |            | _ =#0 | er Ull | J W   | signus of |     | 21                   | :34   |
| <b>1</b>                  |                           | - 2                             |                    | PP                    |                    |                 |               |            |            |            |       |        | IH    | ► 🔀       | U 🥠 | <sup>(9)</sup> 12/12 | /2553 |

# เปลี่ยนไป Data View เพื่อนนำผลการตรวจข้อสอบใส่เข้าไปในตารางข้อมูล ตามตัวแปรที่กำหนด ดังรูป

| 🍘 *Untitled —             | PSPPIRE Da               | ta Edito      | or                   |                       |                             | _          |                 |              |               |                       |       |            |       |         |                 | x           |
|---------------------------|--------------------------|---------------|----------------------|-----------------------|-----------------------------|------------|-----------------|--------------|---------------|-----------------------|-------|------------|-------|---------|-----------------|-------------|
| <u>E</u> ile <u>E</u> dit | <u>V</u> iew <u>D</u> at | a <u>T</u> ra | ansform <u>A</u> nal | yze <u>U</u> tilities | <u>W</u> indows <u>H</u> el | р          |                 |              |               |                       |       |            |       |         |                 |             |
| Copen                     | Sa                       | )<br>/e       | Go To Case           | e Variables           | Find                        | Insert Cas | ses Insert Vari | able Split I | Tile Weight ( | • 📎<br>Cases Value La | abels |            |       |         |                 |             |
| 7: a4                     |                          |               | .00                  |                       |                             |            |                 |              |               |                       |       |            |       |         |                 |             |
|                           | al                       |               | a2                   | a3                    | a4                          | a5         | a6              | a7           | a8            | a9                    | a10   | var        | var   | var     | var             | <u>^</u>    |
| 1                         |                          | 1.00          | 1.00                 | 1.00                  | 1.00                        | 1.00       | 1.00            | 1.00         | 1.00          | 1.00                  | 1.00  |            |       |         |                 |             |
| 2                         |                          | 1.00          | 1.00                 | 1.00                  | 1.00                        | .00        | .00             | 1.00         | .00           | 1.00                  | 1.00  |            |       |         |                 |             |
| 3                         |                          | 1.00          | 1.00                 | 1.00                  | .00                         | .00        | 1.00            | 1.00         | .00           | 1.00                  | 1.00  |            |       |         |                 |             |
| 4                         |                          | 1.00          | 1.00                 | .00                   | 1.00                        | 1.00       | .00             | 1.00         | .00           | 1.00                  | 1.00  |            |       |         |                 |             |
| 5                         |                          | 1.00          | 1.00                 | .00                   | 1.00                        | 1.00       | 1.00            | .00          | .00           | 1.00                  | 1.00  |            |       |         |                 |             |
| 6                         |                          | 1.00          | .00                  | 1.00                  | 1.00                        | .00        | 1.00            | .00          | 1.00          | .00                   | 1.00  |            |       |         |                 |             |
| 7                         |                          | 1.00          | 1.00                 | 1.00                  | .00                         | .00        | 1.00            | .00          | 1.00          | .00                   | 1.00  |            |       |         |                 |             |
| 8                         |                          | 1.00          | 1.00                 | 1.00                  | .00                         | .00        | .00             | .00          | 1.00          | 1.00                  | 1.00  |            |       |         |                 |             |
| 9                         |                          | .00           | .00                  | 1.00                  | 1.00                        | .00        | 1.00            | .00          | 1.00          | 1.00                  | 1.00  |            |       |         |                 |             |
| 10                        |                          | .00           | 1.00                 | .00                   | .00                         | 1.00       | 1.00            | .00          | .00           | 1.00                  | 1.00  |            |       |         |                 |             |
| 11                        |                          |               |                      |                       |                             |            |                 |              |               |                       |       |            |       |         |                 |             |
| 12                        |                          |               |                      |                       |                             |            |                 |              |               |                       |       |            |       |         |                 |             |
| 13                        |                          |               |                      |                       |                             |            |                 |              |               |                       |       |            |       |         |                 |             |
| 14                        |                          |               |                      |                       |                             |            |                 |              |               |                       |       |            |       |         |                 |             |
| 15                        |                          |               |                      |                       |                             |            |                 |              |               |                       |       |            |       |         |                 |             |
| 16                        |                          |               |                      |                       |                             |            |                 |              |               |                       |       |            |       |         |                 |             |
| 17                        |                          |               |                      |                       |                             |            |                 |              |               |                       |       |            |       |         |                 |             |
| 10                        | 1                        |               |                      |                       |                             |            |                 |              |               |                       |       |            |       |         |                 | ▁⊡          |
| <u>ا</u>                  |                          | _             |                      |                       |                             |            |                 |              |               |                       |       |            |       |         |                 |             |
| Data View                 | /ariable Vi              | ew            |                      |                       |                             |            |                 |              |               |                       |       |            |       |         |                 |             |
|                           |                          | _             |                      |                       |                             |            |                 |              |               |                       |       | Filter off | Weigh | nts off | No Spl          | it          |
| A (                       | ê 🛛                      |               |                      | <b>PSPP</b>           |                             |            |                 |              |               |                       |       |            | TH 🔺  | - 🖹 🗎 🧃 | 21:<br>() 12/12 | 39<br>/2553 |

| - | 1 | 3 | 3 | - |
|---|---|---|---|---|
|---|---|---|---|---|

| 🎼 *Untitled –             | - PSPPIRE Data Edit                  | tor                  |                        |                             | _              |                 |                              |                  |               |                |            |       |         | _ 0 :                  | ×  |
|---------------------------|--------------------------------------|----------------------|------------------------|-----------------------------|----------------|-----------------|------------------------------|------------------|---------------|----------------|------------|-------|---------|------------------------|----|
| <u>F</u> ile <u>E</u> dit | <u>V</u> iew <u>D</u> ata <u>T</u> i | ransform <u>A</u> na | lyze <u>U</u> tilities | <u>W</u> indows <u>H</u> el | р              |                 |                              |                  |               |                |            |       |         |                        |    |
| Dpen                      | <b>F</b><br>Save                     | Go To Cas            | e Variables            | Find                        | Insert Cas     | ses Insert Vari | able Split F                 | ک<br>le Weight C | Cases Value L | ><br>abels     |            |       |         |                        |    |
| 7: a4                     |                                      | .00                  |                        |                             |                |                 |                              |                  |               |                |            |       |         |                        |    |
|                           | al                                   | a2                   | a3                     | a4                          | a5             | a6              | a7                           | a8               | a9            | a10            | var        | var   | var     | var                    | Â  |
| 1                         | 1.00                                 | 1.00                 | 1.00                   | 1.00                        | 1.00           | 1.00            | 1.00                         | 1.00             | 1.00          | 1.00           |            |       |         |                        |    |
| 2                         | 1.00                                 |                      | ompute Variable        |                             |                |                 | 2.00                         |                  | 2.00          | X              | )          |       |         |                        |    |
| 3                         | 1.00                                 | Tan                  | get Variable:          | = N                         | umeric Express | ions:           |                              |                  |               |                |            |       |         |                        |    |
| 4                         | 1.00                                 | tot                  | al                     | > S                         | um(al to al0)  |                 |                              |                  |               |                |            |       |         |                        |    |
| 5                         | 1.00                                 |                      | Type & Labe            |                             |                |                 |                              |                  |               |                |            |       |         |                        |    |
| 6                         | 1.00                                 |                      | ข้อที่ 1               |                             |                |                 |                              |                  |               | 1              |            |       |         |                        |    |
| 7                         | 1.00                                 |                      | ข่อที2<br>ข้อที่ 3     |                             |                |                 | nctions:                     |                  |               |                |            |       |         |                        |    |
| 8                         | 1.00                                 | /                    | ข้อที่ 4               | -                           | - ≤ ≥ 4        | 5 6 At          | S(number)                    |                  |               |                |            |       |         |                        |    |
| 9                         | .00                                  | /                    | ข้อที่ 5               | ,                           | < = ≠ 1        | 2 3 AI          | NY(number, num               | ber[, number]    | ])            |                |            |       |         |                        |    |
| 10                        | .00                                  |                      | ข้อที่ 6<br>เว็อเรื่ 7 |                             |                |                 | VY(string, string[           | . string])       |               |                |            |       |         |                        |    |
| 11                        |                                      |                      | ขอท 7<br>ข้อที่ 8      |                             |                |                 | (COS(number)<br>(SIN(number) |                  |               |                |            |       |         |                        |    |
| 12                        |                                      | /                    | ข้อที่ 9               | ×                           | ¥ ¬ ()         | Delete AF       | TAN(number)                  |                  |               | -              | L          |       |         |                        |    |
| 13                        |                                      | /                    | ข้อที่ 10              |                             |                |                 |                              |                  |               |                | -          |       |         |                        | -  |
| 15                        |                                      |                      |                        |                             | <u>ер</u> к    | 📮 <u>P</u> ast  | e <u>XC</u> ano              | el 🔁 <u>R</u>    | eset 👔        | € <u>H</u> elp |            |       |         |                        |    |
| 16                        |                                      |                      |                        |                             |                |                 |                              | _                |               |                | )          |       |         |                        |    |
| 17                        |                                      |                      |                        |                             |                |                 |                              |                  |               |                |            |       |         |                        | Н  |
| 10                        | 1                                    |                      |                        |                             |                |                 |                              |                  |               |                |            | 1     | 1       |                        |    |
| Data View                 | Variable View                        |                      |                        |                             |                |                 |                              |                  |               |                |            |       |         |                        |    |
|                           |                                      |                      |                        |                             |                |                 |                              |                  |               |                | Filter off | Weigh | nts off | No Split               |    |
| 🍲 (                       |                                      |                      | <b>PSPP</b>            |                             |                |                 |                              |                  |               |                |            | EN 🧹  | 1 🛙 🕯 🐗 | (*) 21:41<br>12/12/255 | 53 |

4. ทำการคำนวณเพื่อรวมจำนวนข้อสอบที่ตอบถูกต้อง โดยใช้คำสั่งใน
 Transform => Compute จากนั้นให้ทำการกำหนดตัวแปรเพื่อใช้แทนผลรวม (Total) และคำนวณผลรวม (sum a1 to a10) ดังภาพ

| 🏶 *Untitled –             | - PSPPIRE Data Edit                  | or                   |                       |                              | _          |                |              |              |                       |       |                        | - 0 - X             |
|---------------------------|--------------------------------------|----------------------|-----------------------|------------------------------|------------|----------------|--------------|--------------|-----------------------|-------|------------------------|---------------------|
| <u>F</u> ile <u>E</u> dit | <u>V</u> iew <u>D</u> ata <u>T</u> r | ansform <u>A</u> nal | yze <u>U</u> tilities | <u>W</u> indows <u>H</u> elp | p          |                |              |              |                       |       |                        |                     |
| Open                      | <b>Save</b>                          | Go To Case           | e Variables           | Find                         | Insert Cas | es Insert Vari | able Split F | ile Weight ( | • 📎<br>Cases Value La | abels |                        |                     |
| 7: total                  |                                      | 6.00                 |                       |                              |            |                |              |              |                       |       |                        |                     |
|                           | al                                   | a2                   | a3                    | a4                           | a5         | a6             | a7           | a8           | а9                    | a10   | total Insert Variable  | var                 |
| 1                         | 1.00                                 | 1.00                 | 1.00                  | 1.00                         | 1.00       | 1.00           | 1.00         | 1.00         | 1.00                  | 1.00  | 1 🐣 Clear Variables    |                     |
| 2                         | 1.00                                 | 1.00                 | 1.00                  | 1.00                         | .00        | .00            | 1.00         | .00          | 1.00                  | 1.00  | Ascending              |                     |
| 3                         | 1.00                                 | 1.00                 | 1.00                  | .00                          | .00        | 1.00           | 1.00         | .00          | 1.00                  | 1.00  | <u> </u>               |                     |
| 4                         | 1.00                                 | 1.00                 | .00                   | 1.00                         | 1.00       | .00            | 1.00         | .00          | 1.00                  | 1.00  | 7.00                   |                     |
| 5                         | 1.00                                 | 1.00                 | .00                   | 1.00                         | 1.00       | 1.00           | .00          | .00          | 1.00                  | 1.00  | 7.00                   |                     |
| 6                         | 1.00                                 | .00                  | 1.00                  | 1.00                         | .00        | 1.00           | .00          | 1.00         | .00                   | 1.00  | 6.00                   |                     |
| 7                         | 1.00                                 | 1.00                 | 1.00                  | .00                          | .00        | 1.00           | .00          | 1.00         | .00                   | 1.00  | 6.00                   |                     |
| 8                         | 1.00                                 | 1.00                 | 1.00                  | .00                          | .00        | .00            | .00          | 1.00         | 1.00                  | 1.00  | 6.00                   |                     |
| 9                         | .00                                  | .00                  | 1.00                  | 1.00                         | .00        | 1.00           | .00          | 1.00         | 1.00                  | 1.00  | 6.00                   |                     |
| 10                        | .00                                  | 1.00                 | .00                   | .00                          | 1.00       | 1.00           | .00          | .00          | 1.00                  | 1.00  | 5.00                   |                     |
| 11                        |                                      |                      |                       |                              |            |                |              |              |                       |       |                        |                     |
| 12                        |                                      |                      |                       |                              |            |                |              |              |                       |       |                        |                     |
| 13                        |                                      |                      |                       |                              |            |                |              |              |                       |       |                        |                     |
| 14                        |                                      |                      |                       |                              |            |                |              |              |                       |       |                        |                     |
| 10                        | -                                    |                      |                       |                              |            |                |              |              |                       |       |                        |                     |
| 17                        |                                      |                      |                       |                              |            |                |              |              |                       |       |                        |                     |
| 10                        | 1                                    |                      |                       |                              |            |                |              |              |                       |       |                        |                     |
| Data View                 | Variable View                        |                      |                       |                              |            |                |              |              |                       |       |                        |                     |
| Data view                 | Vanabio View                         |                      |                       |                              |            |                |              |              |                       | r     | Filter off Weights off | No Split            |
| <b>@</b>                  | 6                                    | 0                    | <b>Fire</b>           |                              |            |                |              |              | ,                     |       | EN 🔺 隆 🔒               | 21:46<br>12/12/2553 |

5. ทำการจัดเรียงลำดับข้อมูลจากมากไปหาน้อย โดยการคลิกขวาที่ตัวแปร ที่ต้องการจัดเรียง (Total) แล้วเลือกกำสั่ง

| β *Untitled —             | PSPPIRE Data Edit                    | or                  | 10 AND                 |                             |            |                 |            |               |      | _          | _          |             |       | - 0 <u>×</u>        |
|---------------------------|--------------------------------------|---------------------|------------------------|-----------------------------|------------|-----------------|------------|---------------|------|------------|------------|-------------|-------|---------------------|
| <u>F</u> ile <u>E</u> dit | <u>V</u> iew <u>D</u> ata <u>T</u> r | ansform <u>A</u> na | lyze <u>U</u> tilities | <u>W</u> indows <u>H</u> el | р          |                 |            |               |      |            |            |             |       |                     |
| Den Den                   | Sort C                               | Cases<br>pose       | e Variables            | S.<br>Find                  | Insert Cas | ses Insert Vari | able Split | File Weight ( | • 🔊  | ><br>abels |            |             |       |                     |
| 7: total                  | Selec                                | t Cases             |                        |                             |            |                 |            |               |      |            |            |             |       |                     |
|                           | <u>∡</u> <u>W</u> eigh               | nt Cases            | a3                     | a4                          | a5         | a6              | a7         | a8            | a9   | a10        | total      | var         | var   | var                 |
| 1                         | 1.00                                 | 1.00                | 1.00                   | 1.00                        | 1.00       | 1.00            | 1.00       | 1.00          | 1.00 | 1.00       | 10.00      |             |       |                     |
| 2                         | 1.00                                 | 1.00                | 1.00                   | 1.00                        | .00        | .00             | 1.00       | .00           | 1.00 | 1.00       | 7.00       |             |       |                     |
| 3                         | 1.00                                 | 1.00                | 1.00                   | .00                         | .00        | 1.00            | 1.00       | .00           | 1.00 | 1.00       | 7.00       |             |       |                     |
| 4                         | 1.00                                 | 1.00                | .00                    | 1.00                        | 1.00       | .00             | 1.00       | .00           | 1.00 | 1.00       | 7.00       |             |       |                     |
| 5                         | 1.00                                 | 1.00                | .00                    | 1.00                        | 1.00       | 1.00            | .00        | .00           | 1.00 | 1.00       | 7.00       |             |       |                     |
| 6                         | 1.00                                 | .00                 | 1.00                   | 1.00                        | .00        | 1.00            | .00        | 1.00          | .00  | 1.00       | 6.00       |             |       |                     |
| 7                         | 1.00                                 | 1.00                | 1.00                   | .00                         | .00        | 1.00            | .00        | 1.00          | .00  | 1.00       | 6.00       |             |       |                     |
| 8                         | 1.00                                 | 1.00                | 1.00                   | .00                         | .00        | .00             | .00        | 1.00          | 1.00 | 1.00       | 6.00       |             |       |                     |
| 9                         | .00                                  | .00                 | 1.00                   | 1.00                        | .00        | 1.00            | .00        | 1.00          | 1.00 | 1.00       | 6.00       |             |       |                     |
| 10                        | .00                                  | 1.00                | .00                    | .00                         | 1.00       | 1.00            | .00        | .00           | 1.00 | 1.00       | 5.00       |             |       |                     |
| 11                        |                                      |                     |                        |                             |            |                 |            |               |      |            |            |             |       |                     |
| 12                        |                                      |                     |                        |                             |            |                 |            |               |      |            |            |             |       |                     |
| 13                        |                                      |                     |                        |                             |            |                 |            |               |      |            |            |             |       |                     |
| 14                        |                                      |                     |                        |                             |            |                 |            |               |      |            |            |             |       |                     |
| 15                        |                                      |                     |                        |                             |            |                 |            |               |      |            |            |             |       |                     |
| 16                        |                                      |                     |                        |                             |            |                 |            |               |      |            |            |             |       |                     |
| 17                        |                                      |                     |                        |                             |            |                 |            |               |      |            |            |             |       |                     |
| 10                        |                                      |                     |                        |                             |            |                 |            |               |      |            |            |             |       |                     |
| Data View 1               | /ariable View                        |                     |                        |                             |            |                 |            |               |      |            |            |             |       |                     |
|                           |                                      |                     |                        |                             |            |                 |            |               |      |            | Filter off | Weights off |       | No Split            |
| 📀 (                       | 3                                    |                     | Pier Pier              |                             |            |                 |            |               |      |            |            | en 🔺 隆      | ê 🤞 🖲 | 21:48<br>12/12/2553 |

6. เลือกคำสั่ง Data => Transpose และเลือกข้อสอบทั้งหมด ที่ต้องการ

ประมวลผล

ผลลัพธ์จะได้ดังภาพ

| 🏶 *Untitled –             | - PSPPIRE Data Ed         | ditor                          |                       | _                           |            |                |            |              |                       | _     | _          |         | l l            | - 0 -              | ×  |
|---------------------------|---------------------------|--------------------------------|-----------------------|-----------------------------|------------|----------------|------------|--------------|-----------------------|-------|------------|---------|----------------|--------------------|----|
| <u>F</u> ile <u>E</u> dit | <u>V</u> iew <u>D</u> ata | <u>T</u> ransform <u>A</u> nal | yze <u>U</u> tilities | <u>W</u> indows <u>H</u> el | р          |                |            |              |                       |       |            |         |                |                    |    |
| )<br>Open                 | 5ave                      | Go To Case                     | e Variables           | S.<br>Find                  | Insert Cas | ses Insert Var | able Split | ile Weight G | . 📎<br>Cases Value Li | abels |            |         |                |                    |    |
| 12: v10                   |                           |                                |                       |                             |            |                |            |              |                       |       |            | _       |                |                    |    |
|                           | CASE_LBL                  | vl                             | V2                    | V3                          | v4         | v5             | V6         | v7           | v8                    | v9    | v10        | var     | var            | var                | -  |
| 1                         | al                        | 1.00                           | 1.00                  | 1.00                        | 1.00       | 1.00           | 1.00       | 1.00         | 1.00                  | .00   | .00        |         |                |                    |    |
| 2                         | a2                        | 1.00                           | 1.00                  | 1.00                        | 1.00       | 1.00           | .00        | 1.00         | 1.00                  | .00   | 1.00       |         |                |                    |    |
| 3                         | a3                        | 1.00                           | 1.00                  | 1.00                        | .00        | .00            | 1.00       | 1.00         | 1.00                  | 1.00  | .00        |         |                |                    |    |
| 4                         | a4                        | 1.00                           | 1.00                  | .00                         | 1.00       | 1.00           | 1.00       | .00          | .00                   | 1.00  | .00        |         |                |                    |    |
| 5                         | a5                        | 1.00                           | .00                   | .00                         | 1.00       | 1.00           | .00        | .00          | .00                   | .00   | 1.00       |         |                |                    |    |
| 6                         | a6                        | 1.00                           | .00                   | 1.00                        | .00        | 1.00           | 1.00       | 1.00         | .00                   | 1.00  | 1.00       |         |                |                    |    |
| 7                         | a7                        | 1.00                           | 1.00                  | 1.00                        | 1.00       | .00            | .00        | .00          | .00                   | .00   | .00        |         |                |                    |    |
| 8                         | a8                        | 1.00                           | .00                   | .00                         | .00        | .00            | 1.00       | 1.00         | 1.00                  | 1.00  | .00        |         |                |                    |    |
| 9                         | a9                        | 1.00                           | 1.00                  | 1.00                        | 1.00       | 1.00           | .00        | .00          | 1.00                  | 1.00  | 1.00       |         |                |                    |    |
| 10                        | a10                       | 1.00                           | 1.00                  | 1.00                        | 1.00       | 1.00           | 1.00       | 1.00         | 1.00                  | 1.00  | 1.00       |         |                |                    |    |
| 11                        |                           |                                |                       |                             |            |                |            |              |                       |       |            |         |                |                    |    |
| 12                        |                           |                                |                       |                             |            |                |            |              |                       |       |            |         |                |                    |    |
| 13                        | -                         |                                |                       |                             |            |                |            |              |                       |       |            |         |                |                    | -  |
| 14                        | -                         |                                |                       |                             |            |                |            |              |                       |       |            |         |                |                    | -  |
| 16                        | -                         |                                |                       |                             |            |                |            |              |                       |       |            |         |                |                    | -  |
| 17                        |                           |                                |                       |                             |            |                |            |              |                       |       |            |         |                |                    | ш  |
| 10                        |                           |                                |                       |                             |            |                |            |              |                       |       | i          |         | -              |                    |    |
| Data View                 | Variable View             |                                |                       |                             |            |                |            |              |                       |       |            |         |                |                    |    |
|                           |                           |                                |                       |                             |            |                |            |              |                       |       | Filter off | Weights | off            | No Split           | _  |
| <b>@</b> (                | 6                         |                                | P.SPP                 |                             |            |                |            |              |                       |       |            | EN 🔺 🖡  | <u>x</u> 🗈 🤞 🕯 | 21:54<br>12/12/255 | 53 |

- 136 -

| 🌮 *Untitled -            | - PSPPIRE Data            | Editor  | Sec. 1            |                     |                          | _              | _           |                  |                |                    |                | _          |           |         | - 0 ×      |
|--------------------------|---------------------------|---------|-------------------|---------------------|--------------------------|----------------|-------------|------------------|----------------|--------------------|----------------|------------|-----------|---------|------------|
| <u>File</u> <u>E</u> dit | <u>V</u> iew <u>D</u> ata | Transfo | rm <u>A</u> nalyz | e <u>U</u> tilities | <u>W</u> indows <u>H</u> | elp            |             |                  |                |                    |                |            |           |         |            |
| Open                     | E Save                    | G       | i To Case         | ₩<br>Variables      | Find                     | Insert C       | ases Insert | ariable Si       | blit File Weig | 🛣<br>ht Cases Valu | 📎<br>Ie Labels |            |           |         |            |
| 12: v10                  |                           |         |                   |                     |                          |                |             |                  |                |                    |                |            |           |         |            |
| 1                        | CASE_LBI                  | - 1     | vl                | v2                  | <b>v</b> 3               | v4             | v5          | V6               | v7             | v8                 | V9             | v10        | var       | var     | var        |
| 1                        | al                        |         |                   |                     | 2.0                      |                |             | -                |                | -                  |                | .00        |           |         |            |
| 2                        | a2                        |         | Target V          | ariable:            | = N                      | umeric Expres  | sions:      | -                |                |                    |                | 1.00       |           |         |            |
| 3                        | a3                        |         | P                 |                     |                          | nean(v1 to v10 | )           |                  |                |                    |                | .00        |           |         |            |
| 4                        | a4                        |         | Ту                | pe & Label          |                          |                |             |                  |                |                    |                | .00        |           |         |            |
| 5                        | a5                        |         | 🔒 CAS             | E_LBL               | _                        | 1 1 1          | 1 1 1       |                  |                |                    |                | 1.00       |           |         |            |
| 6                        | 26                        | _       | / v1              |                     | -                        | + < >          | 7 8 9 F     | unctions:        |                |                    | <u> </u>       | 1.00       |           |         |            |
| 7                        | .7                        | _       | V2                |                     |                          | /              | 4 5 6       | ABS(number)      |                |                    | <u>^</u>       | 1.00       |           |         |            |
| 8                        | d/                        | _       | / v4              |                     | -                        |                |             | ACOS(number)     | umberf numb    | arl )              |                | .00        |           |         |            |
|                          | as                        | _       | 🖌 🗸 v5            |                     | -                        | × = ≠          | 1 2 3       | ANY(string, stri | ng[, string])  |                    |                | .00        |           |         |            |
|                          | a9                        | _       | V6                |                     |                          | ÷ ∧ v          | 0 ·         | ARCOS(numbe      | r)             |                    |                | 1.00       |           |         |            |
| 10                       | a10                       |         | - V8              |                     | ī.                       | <u></u>        | Delete      | ARSIN(number     |                |                    |                | 1.00       |           |         |            |
| 11                       | -                         | _       | - 🗸 v9            |                     | -                        | <u> </u>       | Delete      | ARIAN(number     | )              |                    | -              |            |           |         |            |
| 13                       |                           | _       | - 🖊 v10           |                     |                          | 4 Pour         | 1 0.        |                  |                |                    |                |            |           |         |            |
| 14                       |                           |         |                   |                     | _                        | QK             | Pa          | ste 🔏 🖸          | ancei          | Reset              | Heip           |            |           |         |            |
| 15                       |                           |         | _                 |                     |                          |                |             |                  |                | _                  |                |            |           |         |            |
| 16                       |                           |         |                   |                     |                          |                |             |                  |                |                    |                |            |           |         |            |
| 17                       |                           |         |                   |                     |                          |                |             |                  |                |                    |                |            |           |         |            |
| 4                        | •                         |         |                   |                     |                          |                |             |                  |                |                    |                |            |           |         |            |
| Data View                | Variable View             | ı       |                   |                     |                          |                |             |                  |                |                    |                | Elban off  | Matela ha | ."      | No Colit   |
|                          |                           |         |                   |                     |                          |                |             |                  |                |                    |                | Filter off | weights   | 011     | No Split   |
| <b>V</b>                 | S 🔚                       |         |                   | PSPP                |                          |                |             |                  |                |                    |                |            |           | X 🛛 🤞 🕈 | 12/12/2553 |

7. ทำการวิเคราะห์เพื่อหาค่าความยากง่าย (P) โดยเลือกคำสั่ง Transform =>
 Compute ในช่อง Target Variable ให้กำหนดตัวแปร (P) ในช่อง Numeric Expression
 ให้ใช้สูตรเพื่อคำนวณหาค่า P (Mean (v1 to v10))

| *Untitled — | - PSPPIRE Data Ed | itor             |              |                     | _           |                 |                  |              |               |            |      | -          | The second second second second second second second second second second second second second second second s | _ 0     | ×                |
|-------------|-------------------|------------------|--------------|---------------------|-------------|-----------------|------------------|--------------|---------------|------------|------|------------|----------------------------------------------------------------------------------------------------|---------|------------------|
| Eile Edit   | View Data 1       | ransform Analyze | Utilities    | Mindows Hel         | p           | -               |                  |              |               |            |      |            |                                                                                                    |         |                  |
| Open        | Save              | Go To Case       |              | Find                | Insert Ca   | ses Insert Var  | iable Split F    | ile Weight ( | Cases Value L | ><br>abels |      |            |                                                                                                    |         |                  |
| 12: v10     |                   |                  |              |                     |             |                 |                  | -            |               |            |      |            |                                                                                                    |         |                  |
|             | CASE_LBL          | vl               | v2           | <b>v</b> 3          | v4          | v5              | V6               | v7           | <b>v</b> 8    |            | v9   | v10        | P                                                                                                    | var     | var 🔺            |
| 1           | al                | Compute Variable | 3.00         | 3.00                | 3.00        | 3.00            | 3.00             | 3.00         | 100           | ×D         | .00  | .00        | .80                                                                                                    |         |                  |
| 2           | a2                | Target Variable: | =            | Numeric Exp         | pressions:  |                 |                  |              |               |            | .00  | 1.00       | .80                                                                                                    |         |                  |
| 3           | a3                | r                | •            | mean(v1 to          | v5)-mean(v6 | to v10)         |                  |              |               |            | 1.00 | .00        | .70                                                                                                    |         |                  |
| 4           | a4                | Type & Labe      | ł            |                     |             |                 |                  |              |               | - 11       | 1.00 | .00        | .60                                                                                                    |         |                  |
| 5           | a5                | CASE_LBL         |              |                     |             | Constitution of |                  |              |               |            | .00  | 1.00       | .40                                                                                                    |         |                  |
| 6           | a6                | v1<br>v2         |              | 그그그                 |             | Functions:      | url              |              | <u> </u>      |            | 1.00 | 1.00       | .70                                                                                                    |         |                  |
| 7           | a7                | 🖊 V3             |              | - ≤ ≥               | 4 5 6       | ACOS(numb       | ber)             |              |               |            | .00  | .00        | .40                                                                                                    |         |                  |
| 8           | a8                | V4               |              | × = ≠               | 1 2 3       | ANY(numbe       | r, number[, num  | nber])       |               |            | 1.00 | .00        | .50                                                                                                    |         |                  |
| 9           | a9                | ✓ V6             |              | ÷ . v               |             | ANY(string,     | string[, string] | )            |               |            | 1.00 | 1.00       | .80                                                                                                    |         |                  |
| 10          | a10               | ✓ v7             |              |                     | ļ           | ARSIN(num       | ber)             |              |               |            | 1.00 | 1.00       | 1.00                                                                                                    |         |                  |
| 11          |                   | V8               |              | x <sup>y</sup> ¬ () | Delete      | ARTAN(num       | ber)             |              |               | •          |      |            |                                                                                                    |         |                  |
| 12          |                   | 🖌 v10            |              | -                   |             |                 |                  | -            |               |            | 1    |            |                                                                                                    |         |                  |
| 14          |                   | / P              |              | <u> </u>            | <u>2</u> K  | Paste 2         | <u>Cancel</u>    | S Reset      | Help 🔀        |            |      |            |                                                                                                    |         |                  |
| 15          |                   |                  |              |                     |             |                 |                  |              |               |            |      |            |                                                                                                    |         |                  |
| 16          |                   |                  |              |                     |             |                 |                  |              |               |            |      |            |                                                                                                    |         |                  |
| 17          |                   |                  |              |                     |             |                 |                  |              |               |            |      |            |                                                                                                    |         |                  |
| Data View   | Variable View     |                  |              |                     |             |                 |                  |              |               |            |      |            |                                                                                                    |         | <u> </u>         |
| Data View   | variable view     |                  |              |                     |             |                 |                  |              |               |            | [    | Filter off | Weights off                                                                                                    | No S    | plit             |
| 🚱 (         | 6                 | D 🛅              | <b>R</b> SPP |                     |             |                 |                  |              |               |            |      |            | en 🔺 隆                                                                                                    | 2 📣 🗘 2 | 22:04<br>12/2553 |

8. ทำการวิเคราะห์เพื่อหาค่าอำนาจจำแนก (r) โดยเลือกคำสั่ง Transform =>
 Compute ในช่อง Target Variable ให้กำหนดตัวแปร (r) ในช่อง Numeric Expression
 ให้ใช้สูตรเพื่อคำนวณหาค่า r (Mean (v1 to v5) – Mean (v6 to v10)

| 🌾 *Untitled –             | - PSPPIRE Data Edi                 | itor                   |                       |                             |            |                 |            |                    |                | _     | _          |             |       | D X     |
|---------------------------|------------------------------------|------------------------|-----------------------|-----------------------------|------------|-----------------|------------|--------------------|----------------|-------|------------|-------------|-------|---------|
| <u>E</u> ile <u>E</u> dit | <u>V</u> iew <u>D</u> ata <u>I</u> | ransform <u>A</u> naly | ze <u>U</u> tilities  | <u>W</u> indows <u>H</u> el | р          |                 |            |                    |                |       |            |             |       |         |
| Dpen                      | Save                               | Go To Case             | <b>∦</b><br>Variables | Find                        | Insert Cas | ses Insert Vari | able Split | کھ<br>ile Weight ( | Cases Value Li | abels |            |             |       |         |
| 12: v10                   |                                    |                        |                       |                             |            |                 |            |                    |                |       |            |             |       |         |
|                           | CASE_LBL                           | vl                     | v2                    | v3                          | v4         | v5              | V6         | v7                 | v8             | v9    | v10        | Р           | var   | var 🔺   |
| 1                         | al                                 | 1.00                   | 1.00                  | 1.00                        | 1.00       | 1.00            | 1.00       | 1.00               | 1.00           | .00   | .00        | .80         |       |         |
| 2                         | a2                                 | 1.00                   | 1.00                  | 1.00                        | 1.00       | 1.00            | .00        | 1.00               | 1.00           | .00   | 1.00       | .80         |       |         |
| 3                         | a3                                 | 1.00                   | 1.00                  | 1.00                        | .00        | .00             | 1.00       | 1.00               | 1.00           | 1.00  | .00        | .70         |       |         |
| 4                         | a4                                 | 1.00                   | 1.00                  | .00                         | 1.00       | 1.00            | 1.00       | .00                | .00            | 1.00  | .00        | .60         |       |         |
| 5                         | a5                                 | 1.00                   | .00                   | .00                         | 1.00       | 1.00            | .00        | .00                | .00            | .00   | 1.00       | .40         |       |         |
| 6                         | a6                                 | 1.00                   | .00                   | 1.00                        | .00        | 1.00            | 1.00       | 1.00               | .00            | 1.00  | 1.00       | .70         |       |         |
| 7                         | a7                                 | 1.00                   | 1.00                  | 1.00                        | 1.00       | .00             | .00        | .00                | .00            | .00   | .00        | .40         |       |         |
| 8                         | a8                                 | 1.00                   | .00                   | .00                         | .00        | .00             | 1.00       | 1.00               | 1.00           | 1.00  | .00        | .50         |       |         |
| 9                         | a9                                 | 1.00                   | 1.00                  | 1.00                        | 1.00       | 1.00            | .00        | .00                | 1.00           | 1.00  | 1.00       | .80         |       |         |
| 10                        | a10                                | 1.00                   | 1.00                  | 1.00                        | 1.00       | 1.00            | 1.00       | 1.00               | 1.00           | 1.00  | 1.00       | 1.00        |       |         |
| 11                        |                                    |                        |                       |                             |            |                 |            |                    |                |       |            |             |       |         |
| 12                        | _                                  |                        |                       |                             |            |                 |            |                    |                |       | ]          |             |       |         |
| 13                        | _                                  |                        |                       |                             |            |                 |            |                    |                |       |            |             |       |         |
| 14                        | -                                  |                        |                       |                             |            |                 |            |                    |                |       |            |             |       |         |
| 16                        | -                                  |                        |                       |                             |            |                 |            |                    |                |       |            |             |       |         |
| 17                        |                                    |                        |                       |                             |            |                 |            |                    |                |       |            |             |       |         |
| 10                        |                                    |                        |                       |                             |            |                 |            |                    |                |       |            |             |       |         |
| Data View                 | Variable View                      |                        |                       |                             |            |                 |            |                    |                |       |            |             |       |         |
|                           |                                    |                        |                       |                             |            |                 |            |                    |                |       | Filter off | Weights off |       | o Split |
| <b>@</b>                  | <i>i</i>                           |                        | The second second     |                             |            |                 |            |                    |                |       |            | EN 🔺 🍡 I    | i 🦂 🏟 | 22:00   |

หมายเหตุ ในการเลือกข้อสอบที่มีคุณภาพเพื่อนำไปใช้ควรมีลักษณะ ดังนี้

- ค่า P ที่คำนวณได้จะต้องมีค่าระหว่าง 0.20 -0.80
- ค่า r ที่คำนวณ ได้จะต้องมีค่าระหว่าง 0.20 1.00

| ข้อ | ค่า P | ค่า r | สรุปผล    | ข้อ | ค่า P | ค่า r | สรุปผล    |
|-----|-------|-------|-----------|-----|-------|-------|-----------|
| 1   | 0.8   | 0.4   | ใช้ได้    | 6   | 0.7   | -0.2  | ใช้ไม่ได้ |
| 2   | 0.8   | 0.4   | ใช้ได้    | 7   | 0.4   | 0.8   | ใช้ได้    |
| 3   | 0.7   | -0.2  | ใช้ไม่ได้ | 8   | 0.5   | -0.6  | ใช้ไม่ได้ |
| 4   | 0.6   | 0.4   | ใช้ได้    | 9   | 0.8   | 0.4   | ใช้ได้    |
| 5   | 0.4   | 0.4   | ใช้ได้    | 10  | 1     | 0     | ใช้ไม่ได้ |

ซึ่งจากตัวอย่างสามารถสรุปได้ ดังนี้

หมายเหตุ ถ้าค่า p มากถือว่าข้อสอบนั้นง่าย และ ถ้าค่า p น้อยถือว่าข้อสอบนั้นยาก